## Резервные копии

## Создание резервной копии

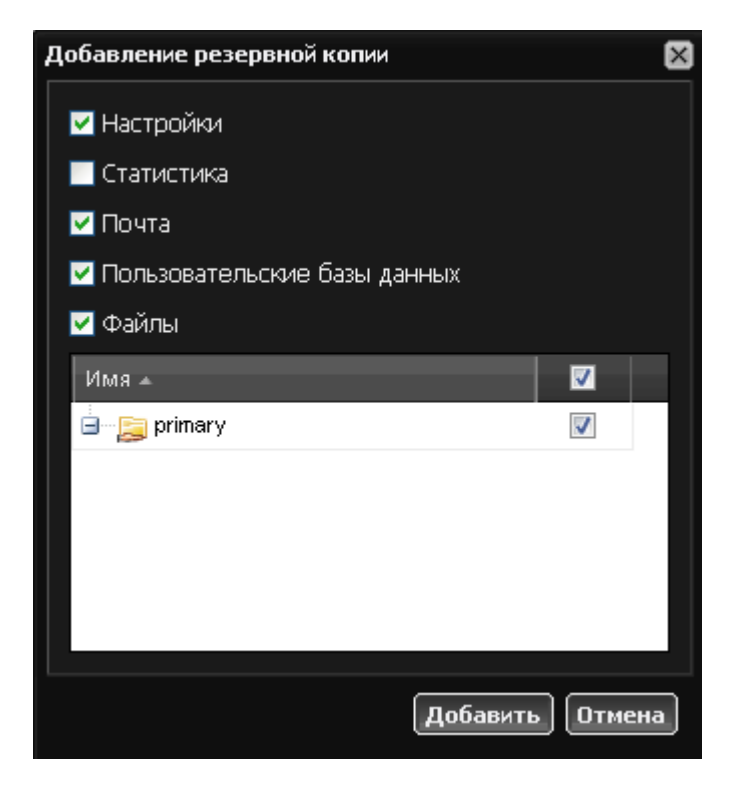

При работе с сервером часто возникает необходимость создания резервных копий. Для её создания, зайдите в модуль «резервные копии» и нажмите на кнопку «добавить». В появившемся окне отметьте те данные ИКС, которые вы хотите сохранить.

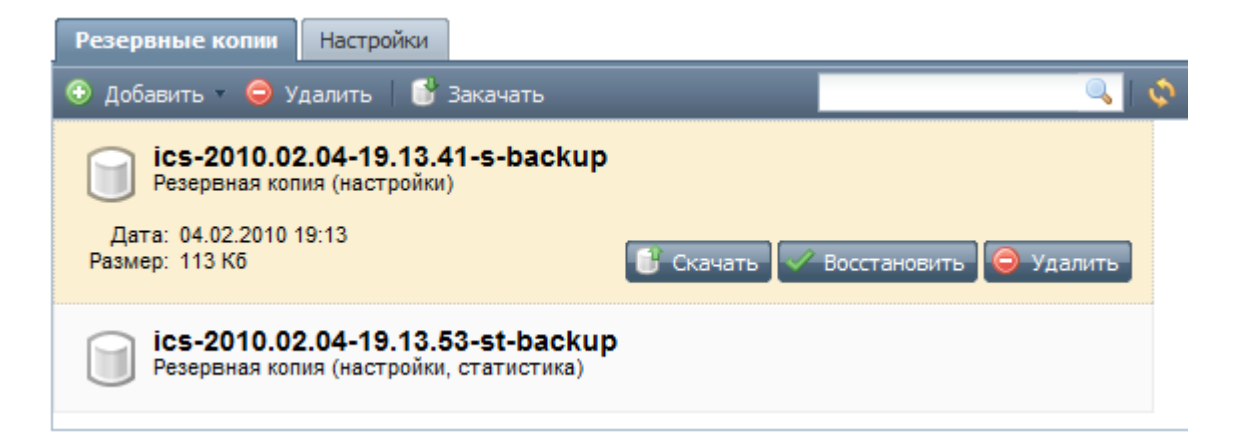

Для активации резервной копии, выберите её из списка и нажмите кнопку «Восстановить».

Вы можете скачать резервную копию на свой компьютер, для этого воспользовавшись кнопкой «скачать». Закачать резервную копию на ИКС можно, используя кнопку «закачать» и выбрав файл копии в открывшемся окне.

## Шаблоны

Шаблоны служат для сохранения нескольких выбранных данных в одной резервной копии. Например, вы можете задать в одной резервной копии сохранять настройки системы, почту и указанную папку с пользовательскими данными из хранилища файлов. Шаблон может создаваться по расписанию, а также удалять старые копии, созданные по этому шаблону. Также, каждый шаблон может быть настроен на копирование на свой FTP-сервер.

## Настройки

Для того, чтобы постоянно иметь актуальную копию настроек системы, во вкладке «Настройки» можно указать параметры автоматического сохранения бекапов.

| Резервные копии Шаблоны Наст                                      | гройки                                    |
|-------------------------------------------------------------------|-------------------------------------------|
| Автоматически удалять ручные<br>резервные копии:                  |                                           |
| Только настройки:                                                 | старше месяца 🔗                           |
| Полная резервная копия:                                           | старше недели 🗇                           |
| Остальные резервные копии:                                        | никогда 🔗                                 |
| Автоматически создавать<br>резервную копию на флеш<br>накопитель: |                                           |
| Выберите флеш накопитель:                                         | Выбрать автоматически 🔗                   |
| Копировать резервные копии на<br>FTP сервер:                      |                                           |
| Сервер FTP:                                                       | 192.168.5.34                              |
| Путь до папки с резервной копией<br>на FTP сервере:               | /backup                                   |
| Порт FTP:                                                         | 21                                        |
| Учетная запись:                                                   | ics                                       |
| Пароль:                                                           | •••••                                     |
| Жесткий диск для хранения<br>резервных копий:                     | 🗐 Основной системный раздел (зеркало) 🗙 📟 |

Помимо сохранения копии на жесткий диск ИКС, вы можете выбрать опцию сохранения на съемный носитель или удаленный FTP-сервер, это позволит обезопасить себя на случай разрушения жесткого диска. Во избежание накопления ненужной информации (резервные копии статистики могут достигать довольно больших объемов) также можно настроить параметры автоматического удаления старых резервных копий. Также, вы можете выбрать дополнительный жесткий диск для сохранения резервных копий.

| From:<br>https://doc.a-real.ru/ - Документация                                                                                       |    | 撼 |
|----------------------------------------------------------------------------------------------------|----|---|
| Permanent link:<br>https://doc.a-real.ru/doku.php?id=%D1%80%D0%B5%D0%B7%D0%B5%D1%80%D0%B2%D0%BD%D1%8B%D0%B5_%D0%BA%D0%BF%D0%B8%D0%B8 |    |   |
| Last update: 2020/01/27 16:28                                                                                                    | ШŸ | 5 |

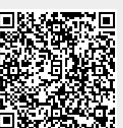